# Comment consulter le journal en ligne

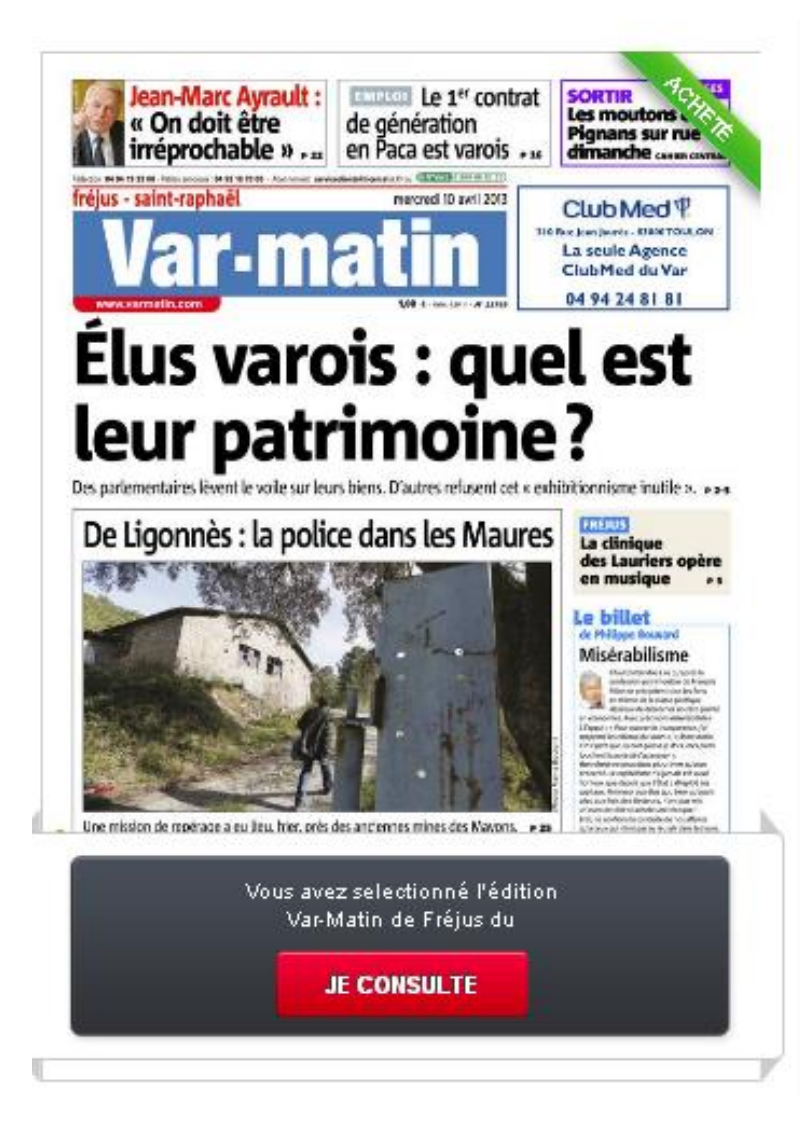

#### **ETAPE 1:**

Création d'un compte Azuronautes ou Varonautes ou Corsonautes avec le mail pro d'eurosud. «...... @nicematin.fr »

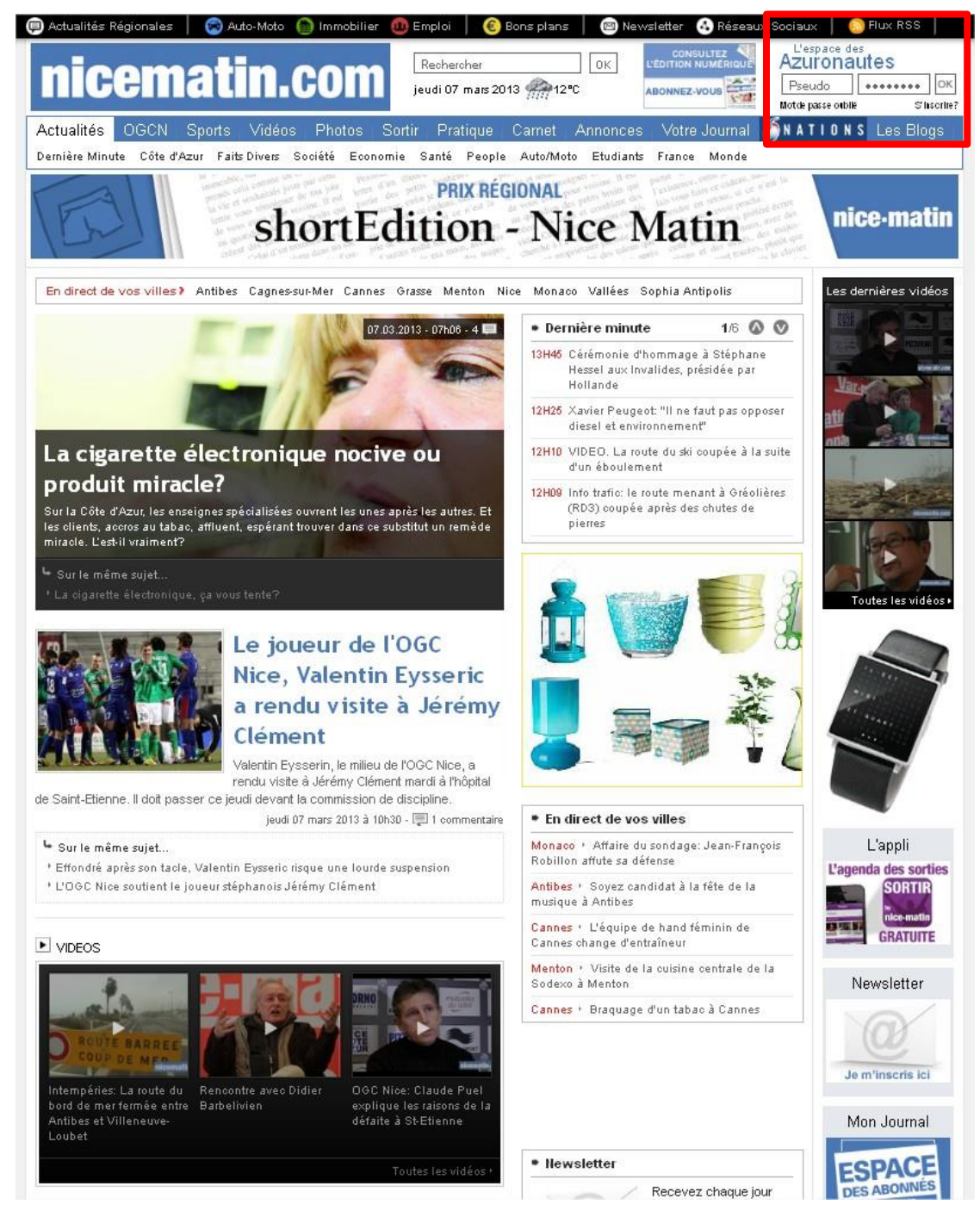

## **ETAPE 2:**

Cliquez sur consulter l'édition numérique en Home Page du site éditeur.

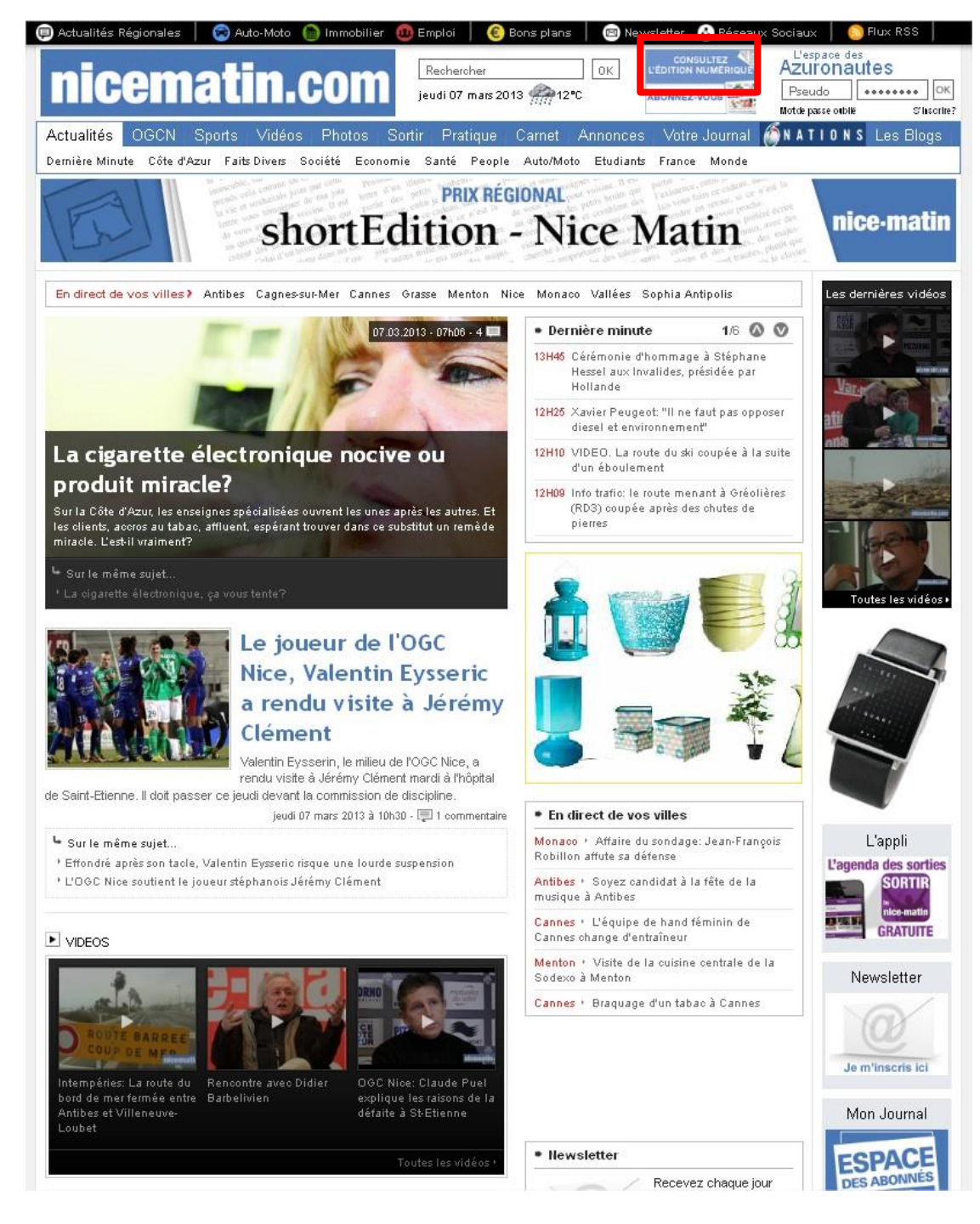

## ETAPE 3:

S'authentifier avec ses identifiants.

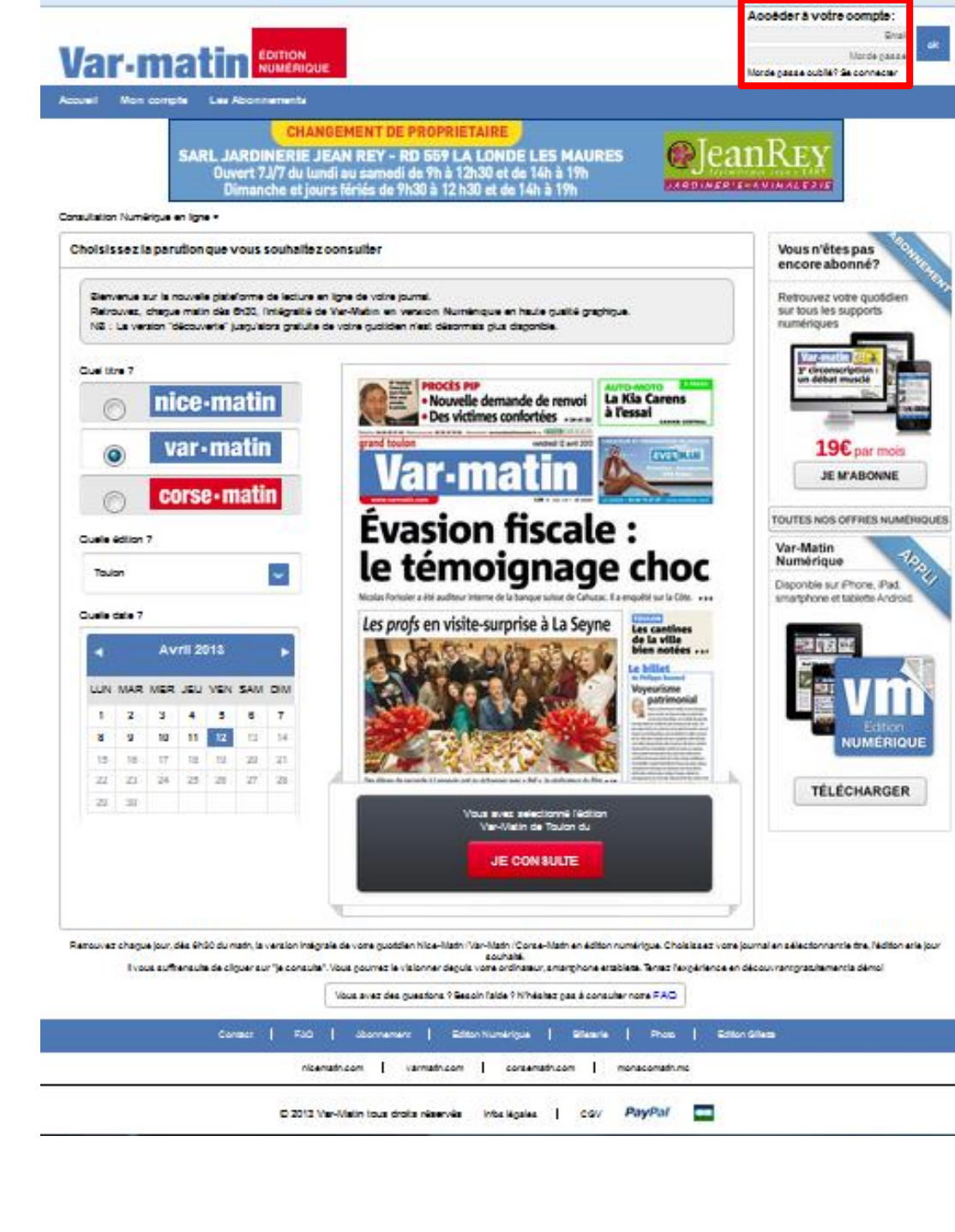

#### **ETAPE 4**:

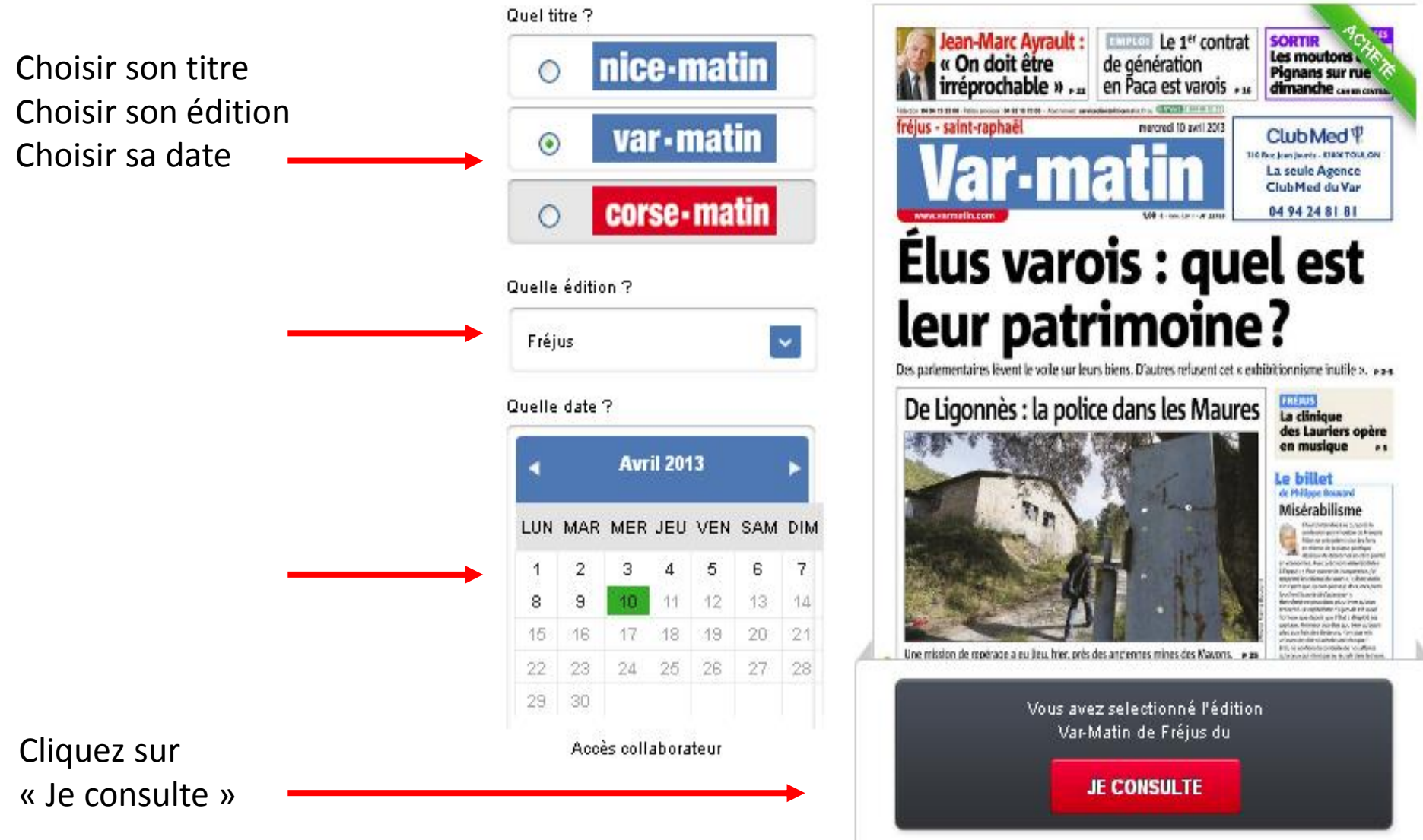

- 7 🗙 🕹 Nice-Matin Journal en ligne - Mozilla Firefox ETAPE 5: Fichier Édition Affichage Historique Marque-pages Outils ? Annonces immobilier Nice Matin - Nice Alp... 🕺 🧰 Toute l'actualité avec Nice-Matin | Nice-M... 🗵 x + Nice-Matin Journal en ligne *P* **^** 🗲 🔎 🕘 nm-jel.nicematin.net Nicematin Validez votre choix. AVC. http://kwi.nice.nm/n... 🗋 http://cactus.nicemati... 🥺 QlikView - AccessPoint 📋 Extranet Ubiflow 📄 PQR PA 📃 logo 📜 EUROSUD - Suivi Proj... 🔛 https://euroscope.nic... 🔤 Toute l'actualité avec .. Choisissezla parution que vous souhaitez consulter Vous n'êtes pas encore abonné? Bienvenue sur la nouvelle plateforme de lecture en ligne de votre journal. Retrouvez votre quotidien sur tous les supports Retrouvez, chaque matin dès 6h30, l'intégralité de Nice-Matin en version Numérique en haute qualité graphique. NB : La version "découverte" jusqu'alors gratuite de votre quotidien n'est désormais plus disponible. numériques Quel titre ? an-Marc Ayrault : Euclid Le 1" contrat nice-matin « On doit être de génération les moutons o pignans sur ru dimanche com 0 sur rue var-matin **19€** par mois Club Med P 0 Intimete Alland TOLD La seule Agence ClubMed du Var JE M'ABONNE corse-matin 04 94 24 81 81 TOUTES NOS OFFRES NUMÉRIQUES Quelle édition ? Accès collaborateur Nice-Matin Numérique Fréjus Souhaitez-vous consulter cette parution? Disponible sur iPhone, IPad. ..... smartphone et tablette Android VALIDER Quelle date ? 23 Vous aurez accès à cette parution sur smartphone et tablette Misérabilisme LUN MAR MER JEU VEN SAM DIM 1 2 3 4 5 6 7 8 9 Une mission de repérade a eu teu, hier, près des ancientes mines des Manons, 💌 🛤 TÉLÉCHARGER Accès collaborateur

## ETAPE 6:

## Consultez votre journal.

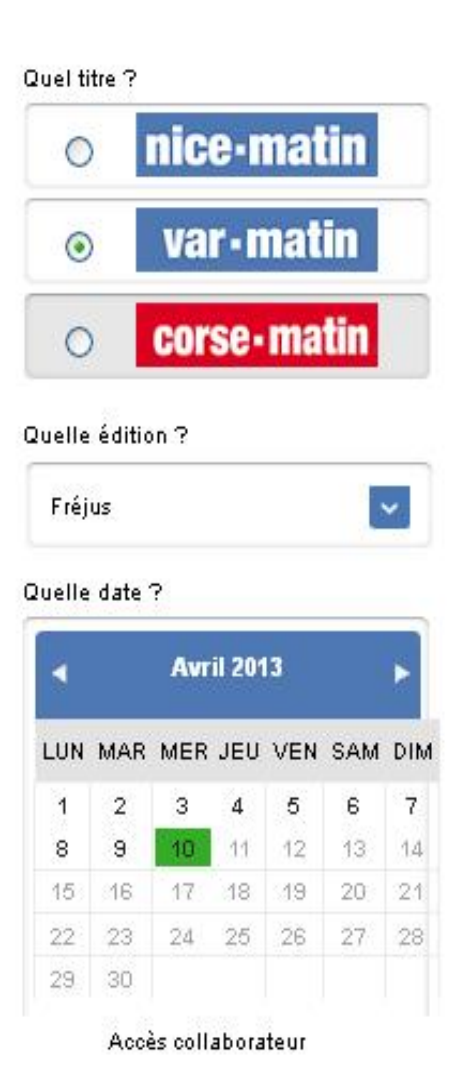

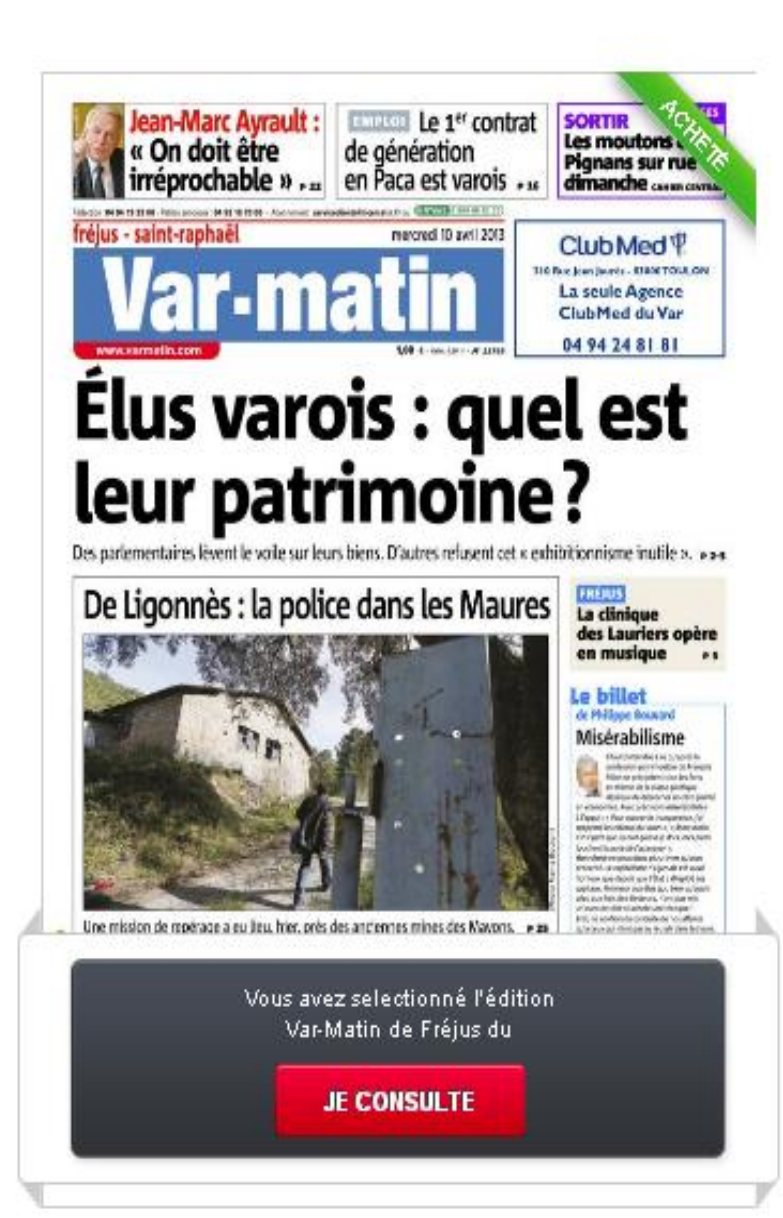

Si l'opération s'est déroulée correctement un cartouche « acheté » apparaît

## **ETAPE 7**:

Une nouvelle fenêtre s'ouvre, vous permettant de consulter votre quotidien.

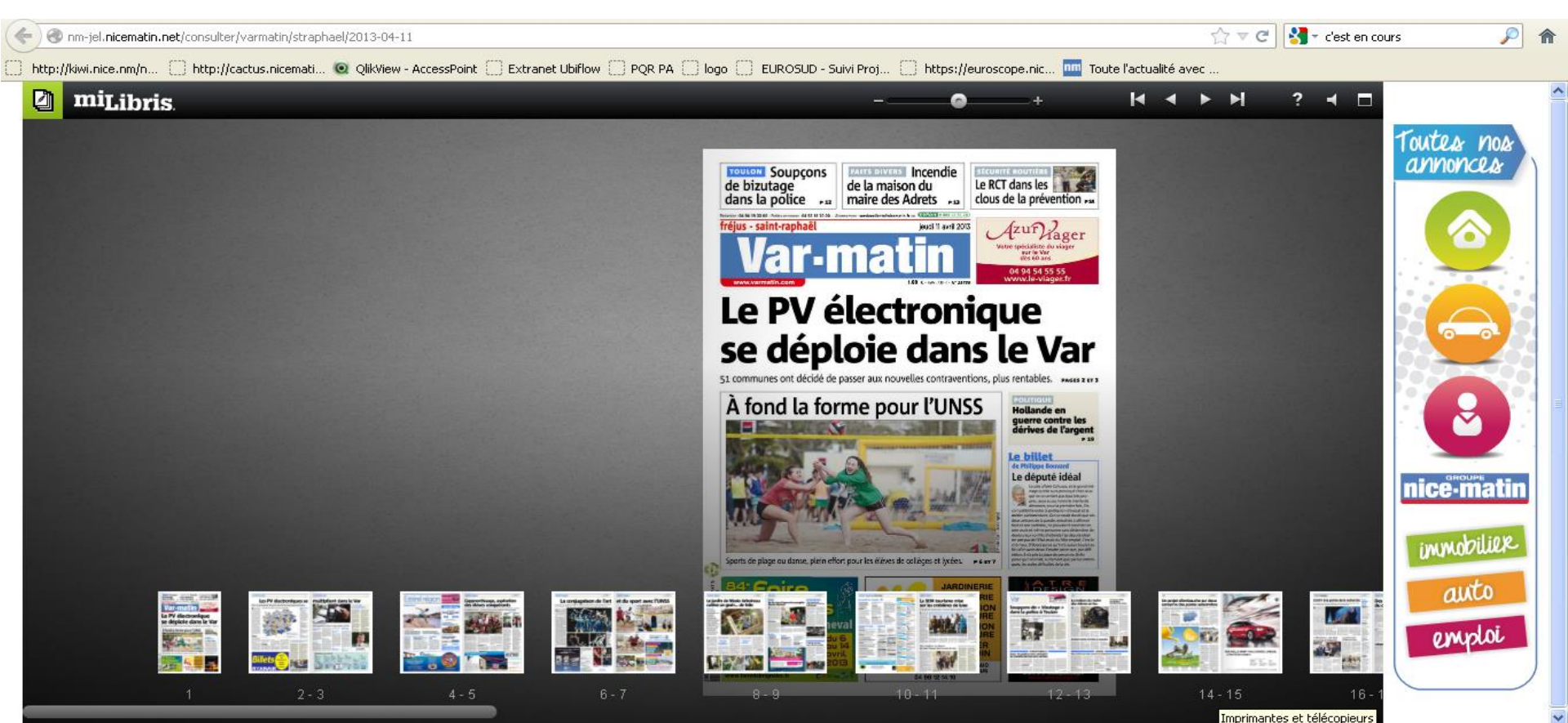

#### **ETAPE 8:**

Après avoir choisi et validé l'édition de votre journal à partir de votre ordinateur vous pouvez le consulter librement d'un terminal android ou ios.

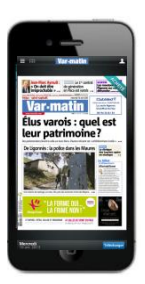

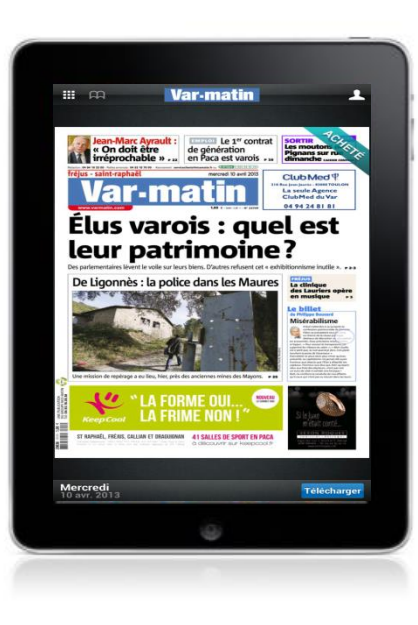

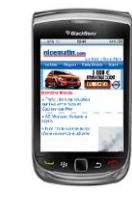

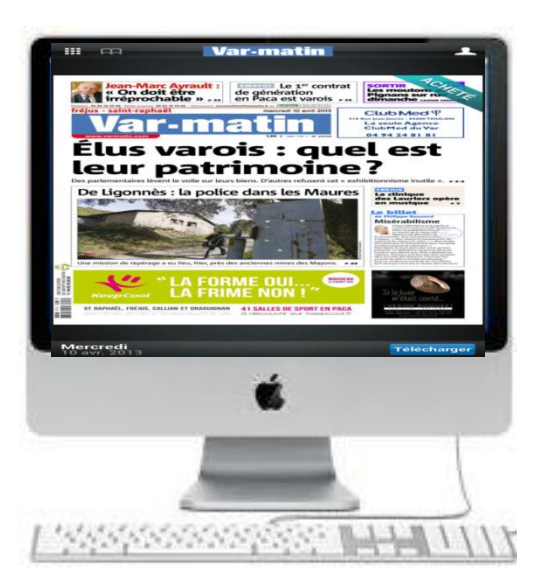

**IMPORTANT** : Pensez à acheter l'édition à partir de votre PC, sinon elle ne sera pas consultable à partir d'un terminal mobile.

Élus varois : quel est leur patrimoine?